# **คู่มือการใช้งานเครื่อง** ECG <sub>ฉบับย่อ</sub> ยี่ห้อ EDAN รุ่น SE-1201

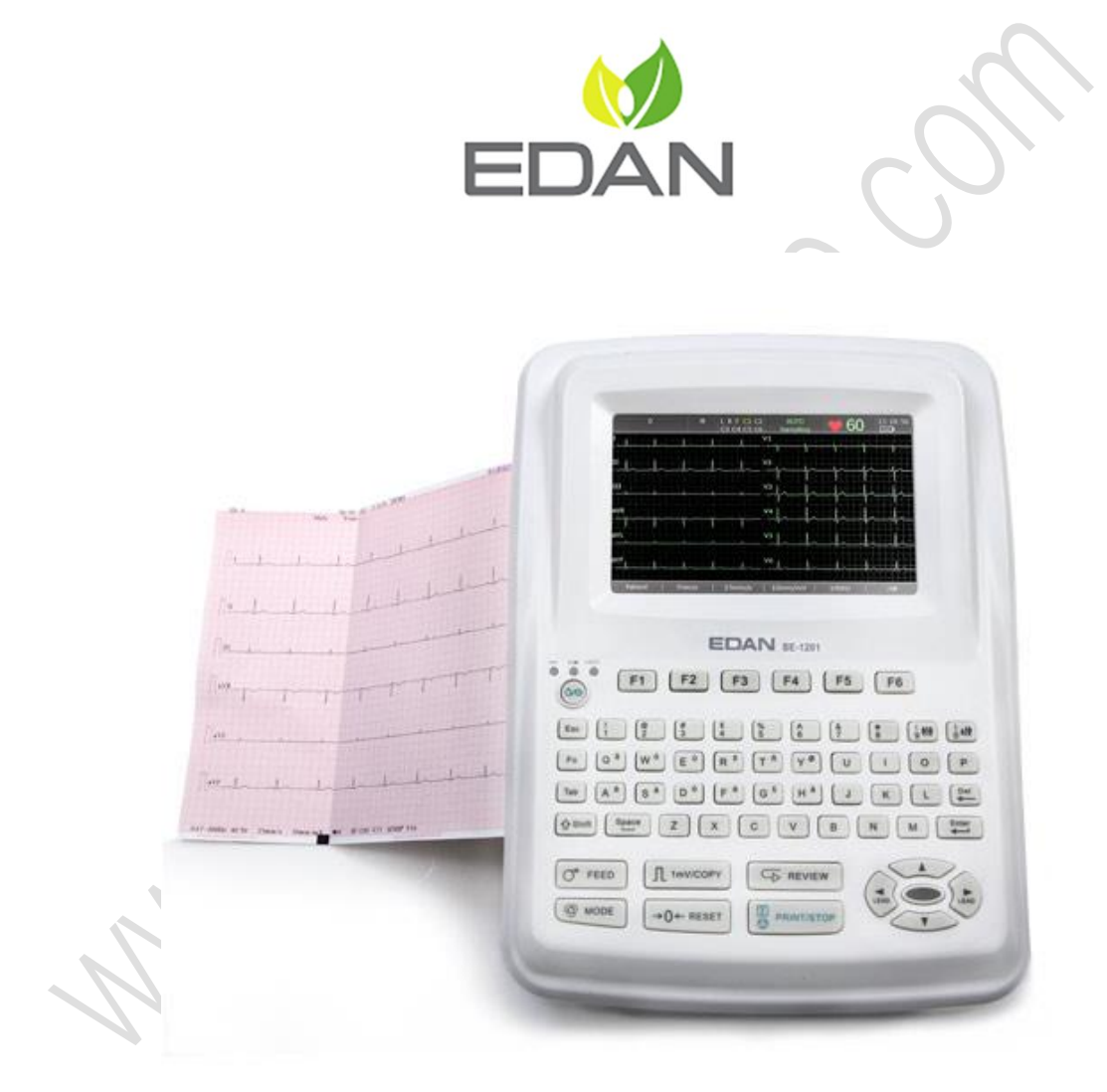

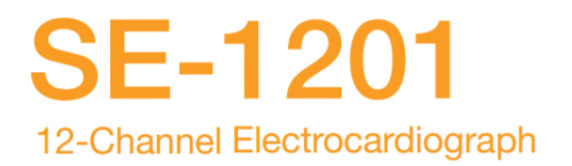

Portable Resting ECG with Half A4 Size Thermal Printing

# คุณลักษณะของเครื่อง

| Indicators<br>From left to | _                             | LCD Screen |
|----------------------------|-------------------------------|------------|
| right on the top           |                               |            |
| panel: A, B, C.            | EDAN MICH                     |            |
|                            | 60 F1 F2 F3 F4 F5 F6          | Kauhoard   |
| Recorder                   |                               | Keyboard   |
|                            | NO 0 W E R T Y U I O P        |            |
|                            | () B N M ()                   |            |
|                            | OF FEED IL INVICORY CD REVIEW |            |
|                            |                               |            |

- เครื่องตรวจคลื่นไฟฟ้าหัวใจ แบบ 12 Lead ขนาดกะทัดรัด มีหูหิ้ว สำหรับเคลื่อนย้ายได้ สะดวก
- หน้าจอสี่ Color LCD ขนาด 7 นิ้ว (แบบ Touch Screen เป็น Option)
- สามารถใช้พลังงานไฟฟ้า ทั้งจากไฟฟ้ากระแสสลับ และไฟฟ้ากระแสตรง ภายในเครื่อง มีแบตเตอรี่แบบชาร์จได้ ชนิด Li-Ion
- ปุ่มกด แบบ Alphanumeric Keyboard ใช้งานง่ายและพิมพ์ข้อมูลได้สะดวกทั้งอักษร และตัวเลข
- ระบบการทำงานแบบ One-Touch Operation สั่งงานได้เพียงปุ่มเดียว
- สามารถเลือกโหมดการทำงานได้อย่างอิสระทั้งแบบ Manual, Auto, Rhythm, R-R
   Analysis หรือ Off mode
- รองรับการใช้งานของ Barcode Scanner เพื่อช่วยการทำงานให้ง่ายยิ่งขึ้น
- ใช้เทคโนโลยี A/D Converter 24-bit ช่วยวิเคราะห์ผลและตรวจสัญญาณที่อ่อนได้
- ใช้เทคโนโลยี Comprehensive Filter & High CMRR ป้องกันคลื่นรบกวนได้มากกว่า 140dB

- มีระบบกรองสัญญาณรบกวนถึง 4 แบบ คือ ไฟฟ้ากระแสสลับ AC Filter, ความผันผวน ของสัญญาณ DFT Filter, คลื่นไฟฟ้ากล้ามเนื้อ EMG Filter และลดทอนสัญญาณที่มี ความถี่สูงกว่าความถี่ Cutoff ด้วย Lowpass Filter
- สามารถประมวลและแสดงผลคลื่นไฟฟ้าหัวใจ แบบ Real-Time ได้นานถึง 120 วินาที ทำให้ได้ข้อมูลเพื่อวินิจฉัยได้มาก
- รองรับการตรวจผู้ป่วยเด็กจนถึงผู้ใหญ่ ด้วย Bandwidth 0.01-300Hz (เป็นไปตาม มาตรฐานสากล AHA)
- มีค่า Pace Sampling Rate สูงสุดถึง 64,000Hz เพื่อตรวจหาสัญญาณเครื่องกระตุ้น หัวใจได้อย่างมีประสิทธิภาพ
- มีระบบประมวลผลแบบ Built-in Glasgow ECG
- สามารถพิมพ์รายงานผลตรวจด้วยความละเอียดสูงที่ติดตั้งภายในเครื่อง โดยใช้ กระดาษความร้อน
- รองรับการเชื่อมต่อกับเครื่องพิมพ์ภายนอกได้ด้วย USB Port
- สามารถจัดเก็บข้อมูลภายในเครื่องได้มากถึง 800 ชุดข้อมูล และยังสามารถบันทึกด้วย USB Flash Disk และ SD Card
- รองรับการใช้งานด้วยระบบการจัดการข้อมูล SE-1515 ซึ่งช่วยจัดการข้อมูลได้อย่างมี ประสิทธิภาพ (ซื้อเพิ่มเติมได้)
- เชื่อมต่อระบบข้อมูลกับคอมพิวเตอร์ได้ด้วยช่องต่อแบบ Serial Port, LAN และ Built-in Wi-Fi
- รูปแบบรายงานข้อมูลบันทึกเป็น PDF File สามารถนำไปใช้งานต่อได้ง่าย (สามารถ เพิ่มรูปแบบอื่นได้ในภายหลังเป็น SCP / FDA-XML / DICOM Data Export)

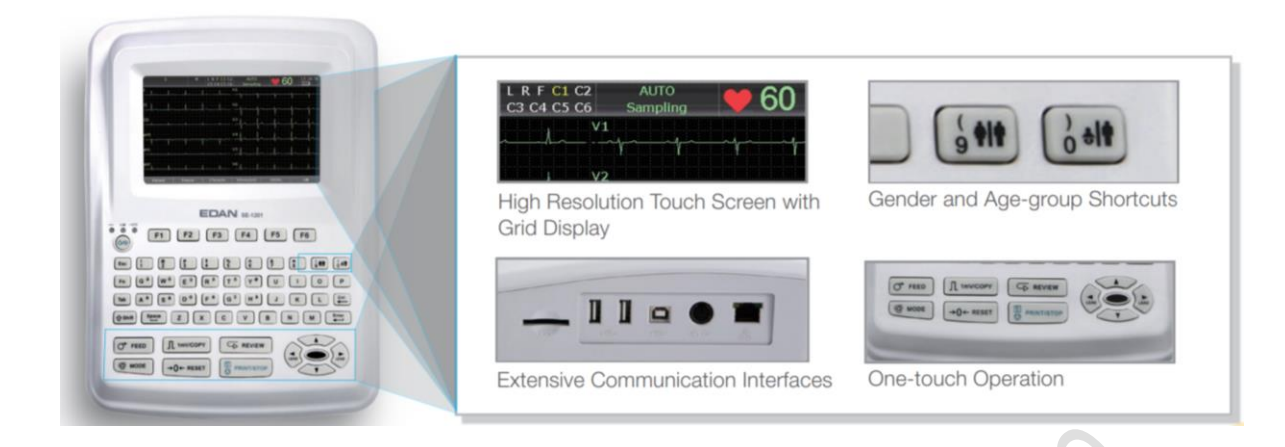

# ขั้นตอนการทำงาน

- 1) ต่อสายไฟฟ้า
- 2) ต่อสายดิน (เมื่อจำเป็น)
- 3) ใส่กระดาษพิมพ์ที่เครื่อง
- 4) ต่อสายสัญญาณตรวจวัด (Patient Cable) ที่เครื่อง
- 5) ต่อหัวตรวจวัด (Electrodes) เข้ากับสายสัญญาณตรวจวัด
- 6) กดสวิสต์เปิดเครื่อง 🕯
- ช็ดทำความสะอาดผิวหนังของผู้รับการตรวจ ในบริเวณที่ต้องการติด Electrode ด้วย แอลกอฮอล์ 75%
- 8) ทาเจลอย่างเพียงพอที่ผิวหนัง
- 9) ติด Electrode บนผิวหนัง

# 1. การติดสายลีดและ Electrodes เพื่อตรวจเซ็คสัญญาณ ECG

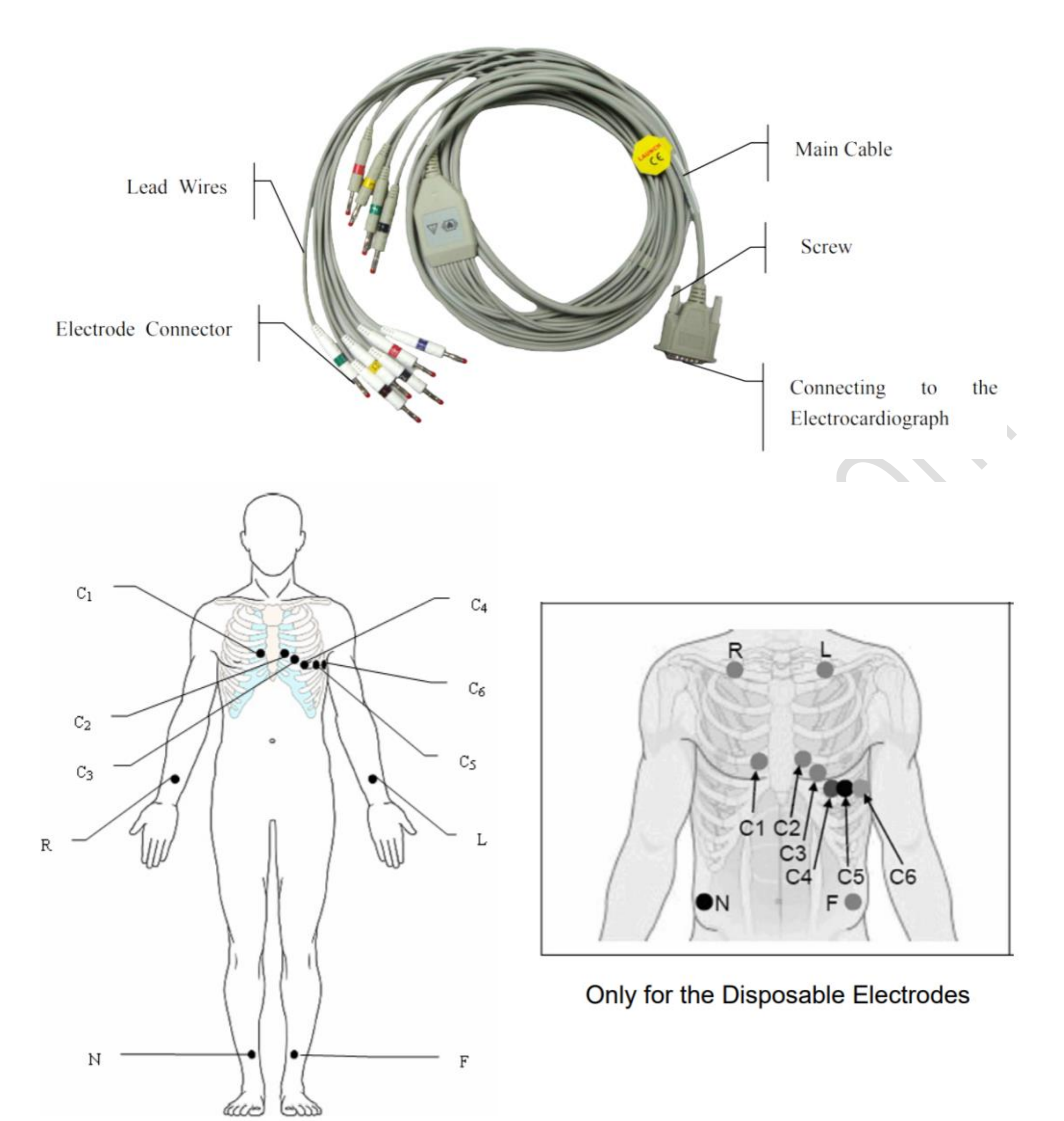

Only for the Reusable Electrodes

## คุณภาพสัญญาณตรวจวัด

สังเกตุได้จากข้อความที่แสดงบนจอ LCD ดังนี้

| เหตุการณ์ที่เกิด        | สาเหตุ                    | ผลที่อาจเกิด              |
|-------------------------|---------------------------|---------------------------|
| ปรากฏข้อความ Lead Off   |                           | ไม่สามารถใช้งาน Electrode |
| ● ปรากฏชื่อ Lead นั้นๆ  | ไม่ได้เชื่อมต่อ Electrode | นั้นได้ เพราะขาดการ       |
| ● คลื่น ECG เป็นเส้นตรง | ไม่ได้เชื่อมต่อสาย Lead   | เชื่อมต่อระหว่างสาย Lead  |
|                         |                           | กับเครื่อง หรือ Electrode |

#### 2. การป้อนข้อมูลผู้ป่วย

โดยกด F1 ใต้ข้อความ Patient เพื่อเข้าข้อมูลผู้ป่วย

# การพิมพ์ข้อมูลผู้ป่วย :

- 1) กด Tab 🎟 เพื่อเลื่อนลูกศรไปยังกล่องข้อความ แล้วป้อนข้อมูล
- 2) กด Tab 🌆 เพื่อข้ามไปยังข้อมูลชุดถัดไป หรือกด Shift 🎰 + Tab 🔤 เพื่อถอย

ไปยังข้อมูลชุดก่อนหน้า

|                                | Patient Infor                                                                                  | mation                   |               |              |
|--------------------------------|------------------------------------------------------------------------------------------------|--------------------------|---------------|--------------|
|                                | ID                                                                                             | 001                      | Name          | Mary Johnson |
|                                | Gender                                                                                         | Female 💌                 | Age           | 25 Years 💌   |
|                                | Weight                                                                                         | 50 kg                    | Height        | 165 cm       |
|                                |                                                                                                | ОК                       |               | Cancel       |
|                                | Press <shif< th=""><th>t+Del&gt; to Refresh patien</th><th>t information</th><th></th></shif<> | t+Del> to Refresh patien | t information |              |
| การเลือกค่าที่ต้องการ (Option) |                                                                                                |                          |               |              |
|                                | Auto<br>Off                                                                                    | Extend Record            | <b>-</b>      | Dropdown     |
| 1) กด Tab 🛙                    | 👞 เพื่อเลื่อ                                                                                   | บนไปยังเครื่องหมาย [     | Dropdown      |              |
| 2) กด Up ≤                     | 🔺 หรือ                                                                                         | Down 🤍 เพื่อเลื          | งือกค่าที่ต้อ | งการ         |
|                                |                                                                                                |                          |               |              |
| การปิดกล่องข้า                 | อมูลผู้ป่วย                                                                                    | ŀ                        |               |              |

1) กด Enter 🐖 เพื่อบันทึกข้อมูลและออกจากกล่องข้อมูล

2) กด Esc 💷 เพื่อออกจากกล่องข้อมูล โดยไม่บันทึก

ทั้งนี้ ระบบจะกำหนดรหัส ID ผู้ป่วยโดยอัตโนมัติ หรือสามารถเปลี่ยนให้กำหนดการตั้งค่า แบบ Manual ได้ใน ID Mode ผ่านทาง Patient Information Setup

#### 3. การพิมพ์รายงาน ECG อัตโนมัติ

- 1) กด MODE 🥯 🚥 เลือก Auto เพื่อให้ข้อความ Auto ปรากฏที่หน้าจอ
- 2) กด PRINT/STOP 🖉 คพารราคา เพื่อพิมพ์รายงาน ECG
- 3) กด PRINT/STOP อีกครั้งเพื่อหยุดพิมพ์รายงาน ECG

# การแก้ปัญหาด้านการพิมพ์

| เหตุการณ์                          | การแก้ไข                                |
|------------------------------------|-----------------------------------------|
| กระดาษติด                          | เปิดฝาครอบชุดพิมพ์ ดึงกระดาษออก แล้ววาง |
|                                    | กระดาษให้ถูกต้อง                        |
| ปรากฏข้อความ Paper Error ที่หน้าจอ | อาจเกิดจากเครื่องตรวจไม่พบเครื่องหมาย   |
|                                    | Black Mark ที่ด้านล่างกระดาษ            |
| ปรากฏข้อความ No Paper ที่หน้าจอ    | อาจเกิดจากกระดาษหมด หรือ วางกระดาษผิด   |
|                                    | ทำให้เครื่องไม่พบเครื่องหมาย Black Mark |
| หลังจากพิมพ์แล้ว กระดาษไม่เลื่อน   | กด FEED 🔍 เพื่อเลื่อนกระดาษ             |
| ออกมา และดึงฉีกกระดาษออกยาก        | $\mathcal{O}$                           |

# ข้อแนะนำวิธีการใช้งานสำหรับหน้าจอ

|           | Work Mode Setup                                         |                                            |                                                                          |            |
|-----------|---------------------------------------------------------|--------------------------------------------|--------------------------------------------------------------------------|------------|
| Check Box | Mode Options                                            | Auto DispStyle<br>3x4<br>3x4+1R<br>3x4+3R  | Sampling Mode<br>Real-time Sample<br>Triggered Sample<br>Periodic Sample |            |
| 2         | I RHYT<br>□ R-R<br>□ OFF                                | 6x2+1R<br>12x1                             | Periodic Sample Setur<br>Duration 60 min<br>Interval 01 min              | Textbox    |
| List Box  | Manual Style<br>3 channels<br>6 channels<br>12 channels | Rhythm Style<br>Single Lead<br>Three Leads | Auto Extend Record                                                       | . Dropdown |
|           |                                                         |                                            | Cancel                                                                   |            |
|           | press < Tab > or                                        | <sniit+iad> to m</sniit+iad>               | ove the cursor.                                                          |            |

## การปิดกล่องข้อมูล (Window)

- 1) กด Enter 💷 เพื่อบันทึกข้อมูล และออกจากกล่องข้อมูล
- 2) กด Esc 💷 เพื่อออกจากกล่องข้อมูล โดยไม่บันทึกข้อมูล

# การเลือกค่าที่ต้องการในกล่องตั้งค่า (List Box)

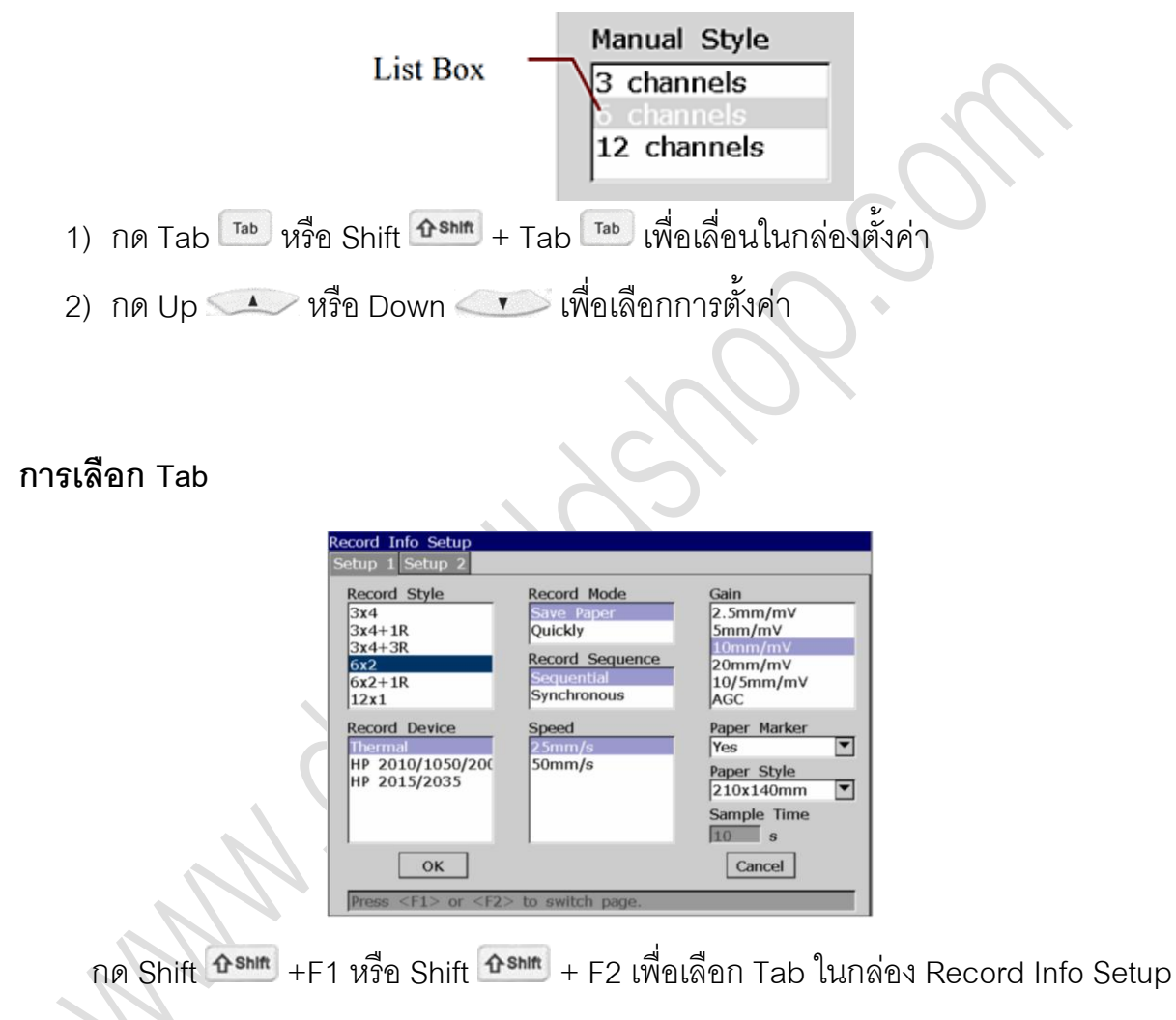

#### การเลือกเครื่องหมายถูก (Checkbox)

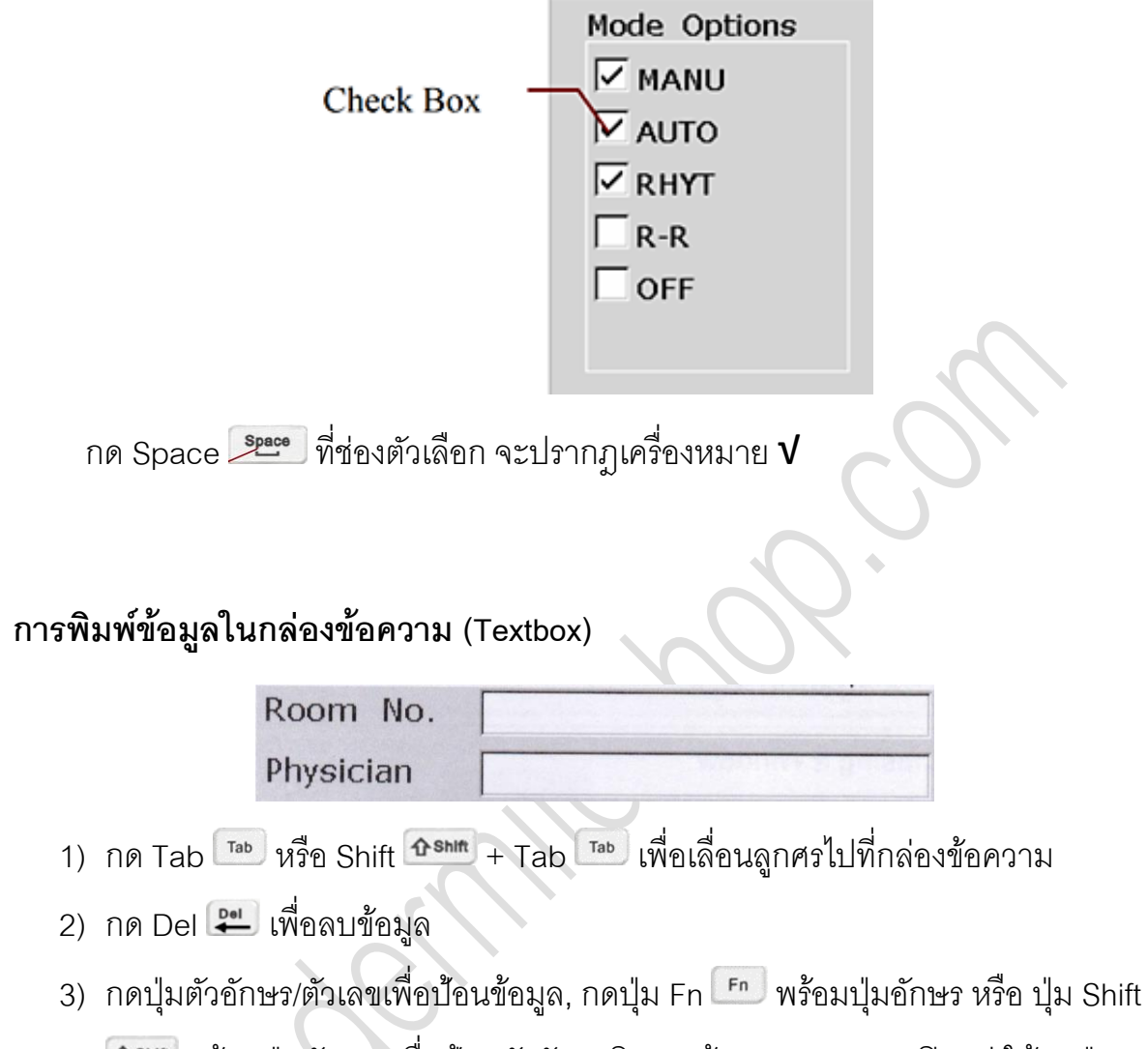

ชรรร พร้อมปุ่มตัวเลข เพื่อป้อนตัวอักษรพิเศษ, ถ้า Cap Lock ถูกปิดอยู่ ให้กดปุ่ม Shift ชรรร พร้อมตัวอักษรเพื่อพิมพ์อักษรตัวใหญ่, ถ้า Cap Lock ถูกเปิดอยู่แล้ว ให้กด ปุ่ม Shift ชรรรร พร้อมตัวอักษรเพื่อพิมพ์อักษรตัวเล็ก

4) กด Space <sup>2000</sup> เพื่อเว้นช่องว่าง

## การเลือกเมนูฟังค์ชั่น

| 6                                        |          |
|------------------------------------------|----------|
| 1 1.1.1.2. 1.1.1.1.1.1.1.1.1.1.1.1.1.1.1 |          |
|                                          |          |
|                                          |          |
| EDAN 36-1201                             |          |
| F1 F2 F3 F4 F5 F6                        |          |
| En [ 2 2 2 2 2 3 1 2 40 50               | ()       |
| Fa Qa Wo E R T T YO U I O P              |          |
|                                          |          |
|                                          |          |
|                                          |          |
|                                          |          |
|                                          | <i>v</i> |

กดปุ่ม F1, F2, F3, F4, F5 หรือ F6 ใต้หน้าจอเพื่อเข้าเมนูฟังค์ชั่น

#### หน้าจอหลัก Main Screen

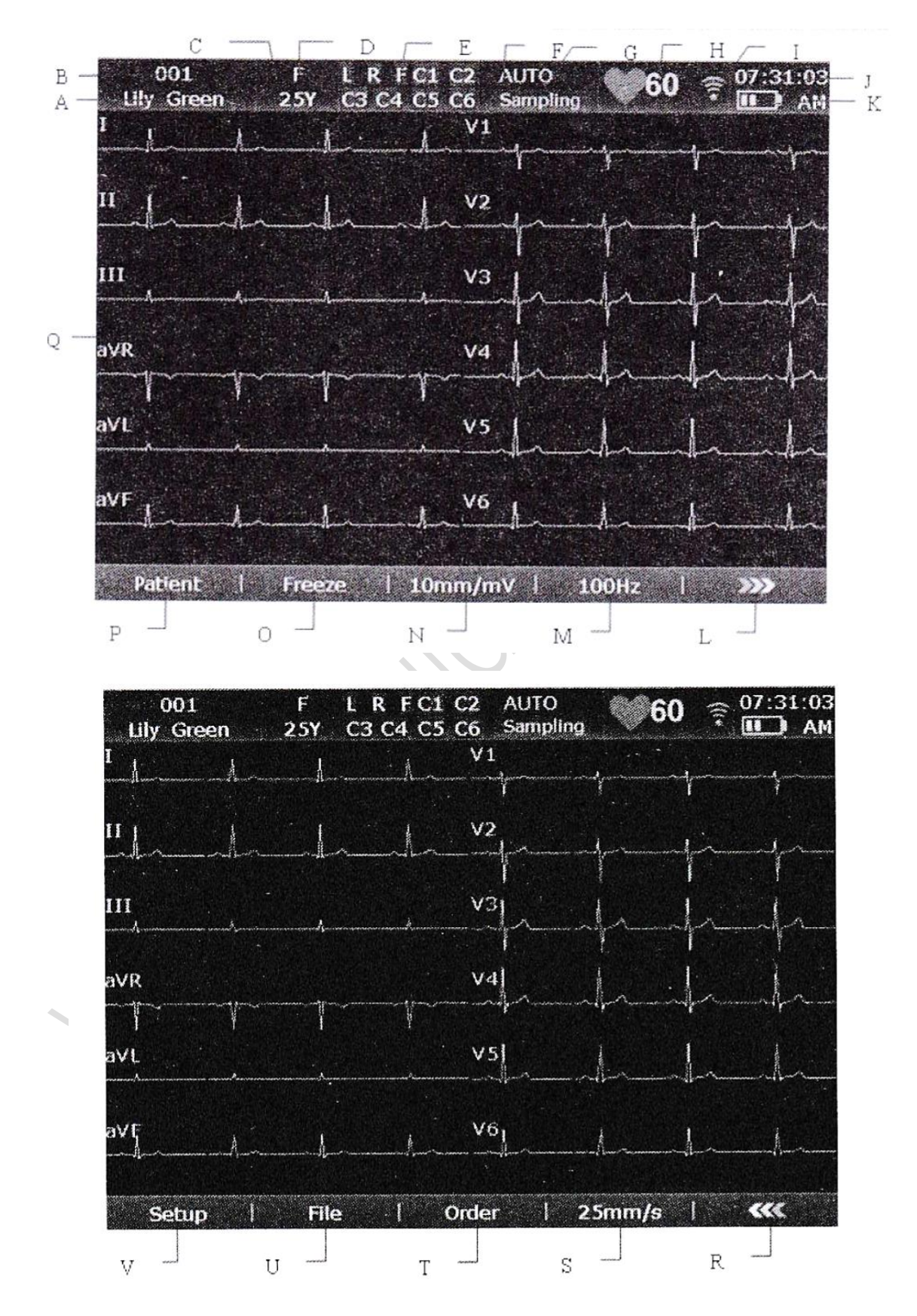

www.dermildshop.com, Ver.S080963, By Sayan, Page: 11 of 20

| No. | ความหมาย        | คำอธิบาย                                                    |  |
|-----|-----------------|-------------------------------------------------------------|--|
| А   | ชื่อผู้ป่วย     | ขนาดความยาวชื่อ 60 ตัวอักษร/ตัวเลข/สัญลักษณ์ ASCII          |  |
| В   | รหัส ID ผู้ป่วย | ●เมื่อ ID Mode ถูกตั้งเป็นแบบ Manual: ขนาดความยาวเลข ID     |  |
|     |                 | กำหนดไว้ 30 ตัวอักษร                                        |  |
|     |                 | ●เมื่อ ID Mode ถูกตั้งเป็นแบบ Auto: เลข ID กำหนดเป็น 0 –    |  |
|     |                 | 1999,999,999                                                |  |
|     |                 | ●เมื่อ ID Mode ถูกตั้งเป็นแบบ Time: เลข ID จะกำหนดอัตโนมัติ |  |
|     |                 | ให้เป็นเวลาเมื่อมีการกดปุ่มพิมพ์รายงาน ECG Report           |  |
| С   | อายุ            | อายุของผู้ป่วย                                              |  |
| D   | เพศ             | เพศของผู้ป่วย (ชาย/หญิง/ว่าง)                               |  |
| Е   | ข้อมูลเพิ่มเติม | ประกอบด้วย Demo, Module Error, Overload, ชื่อ Lead (ถ้า     |  |
|     | ชุดที่ 1        | Lead ถูกปิดอยู่ ชื่อ Lead จะเป็นสีดำบนพื้นเหลือง)           |  |
| F   | ข้อมูลเพิ่มเติม | ประกอบด้วย No Paper, Paper Error, Battery Weak, Sampling,   |  |
|     | ชุดที่ 2        | Analyzing, Recording, Testing, Learning, Transmitting,      |  |
|     |                 | Transmit Fail, Detecting, Memory Full, U Disk, SD Card, USB |  |
|     |                 | Printer, Lead Off, USB Scanner                              |  |
| G   | โหมดการ         | Manual, Auto, Rhythm, R-R Analysis หรือ Off                 |  |
|     | ทำงาน           |                                                             |  |
| Н   | อัตราการเต้น    | ค่าอัตราการเต้นหัวใจจริง                                    |  |
|     | หัวใจ           |                                                             |  |
| k   | WIFI (Option)   | ถ้าเชื่อมต่อแบบไร้สาย จะปรากฏไอคอนที่หน้าจอ<br>             |  |
|     |                 | 🖻 : สัญญาณอ่อน                                              |  |
|     |                 | 🖻 : สัญญาณดี                                                |  |
|     |                 | 🛜 : สัญญาณดีมาก                                             |  |
| J   | เวลาปัจจุบัน    | เวลาตรวจวัดปัจจุบัน                                         |  |
| К   | สัญลักษณ์       | ระดับพลังงานของแบตเตอรี่แบบชาร์จได้                         |  |
|     | แบตเตอรี่       |                                                             |  |

| L | >>>          | กดเพื่อเปิดหน้าจอหลักถัดไป                                        |  |
|---|--------------|-------------------------------------------------------------------|--|
| М | ระบบกรอง     | คลื่นไฟฟ้ากล้ามเนื้อ EMG Filter : 25, 35 หรือ 45 Hz               |  |
|   | สัญญาณ       | Lowpass Filter : 75, 100 หรือ 150 Hz                              |  |
|   | รบกวน        | หมายเหตุ : การปรับตั้งค่าที่หน้าจอหลักนี้มีผลเฉพาะผู้ป่วยที่กำลัง |  |
|   | Filter       | ตรวจอยู่เท่านั้น                                                  |  |
| Ν | อัตราการขยาย | Gain : 2.5, 5, 10, 20 10/5 mm/mV หรือ AGC                         |  |
|   | สัญญาณ       | หมายเหตุ : การปรับตั้งค่าที่หน้าจอหลักนี้มีผลเฉพาะผู้ป่วยที่กำลัง |  |
|   | Gain         | ตรวจอยู่เท่านั้น                                                  |  |
| 0 | ความเร็วใน   | ● Manual Mode : สามารถตั้งค่า 5, 6.25, 10, 12.5, 25 หรือ 50       |  |
|   | การบันทึก    | mm/s                                                              |  |
|   | Speed        | ● Auto และ Rhythm Mode : 25 และ 50 mm/s                           |  |
|   |              | ● R-R Analysis Mode : เฉพาะ 25 mm/s                               |  |
|   |              | หมายเหตุ : การปรับตั้งค่าที่หน้าจอหลักนี้มีผลเฉพาะผู้ป่วยที่กำลัง |  |
|   |              | ตรวจอยู่เท่านั้น                                                  |  |
| Р | Freeze       | ค้างภาพคลื่น ECG Wave                                             |  |
| Q | Patient      | กด F1 เพื่อเปิดหน้าต่างข้อมูลผู้ป่วย                              |  |
| R | ECG          | แสดงกราฟคลื่น ECG                                                 |  |
|   | Waveform     |                                                                   |  |
| S |              | กิดเพื่อกลับหน้าจอก่อนหน้า                                        |  |
| Т | Order        | กดเพื่อเปิดหน้าจอ Order Manager                                   |  |
| U | File         | กดเพื่อเปิดหน้าจอ File Manager                                    |  |
| V | Setup        | กดเพื่อเปิดหน้าจอ System Setup                                    |  |

#### Keyboard และ Keys

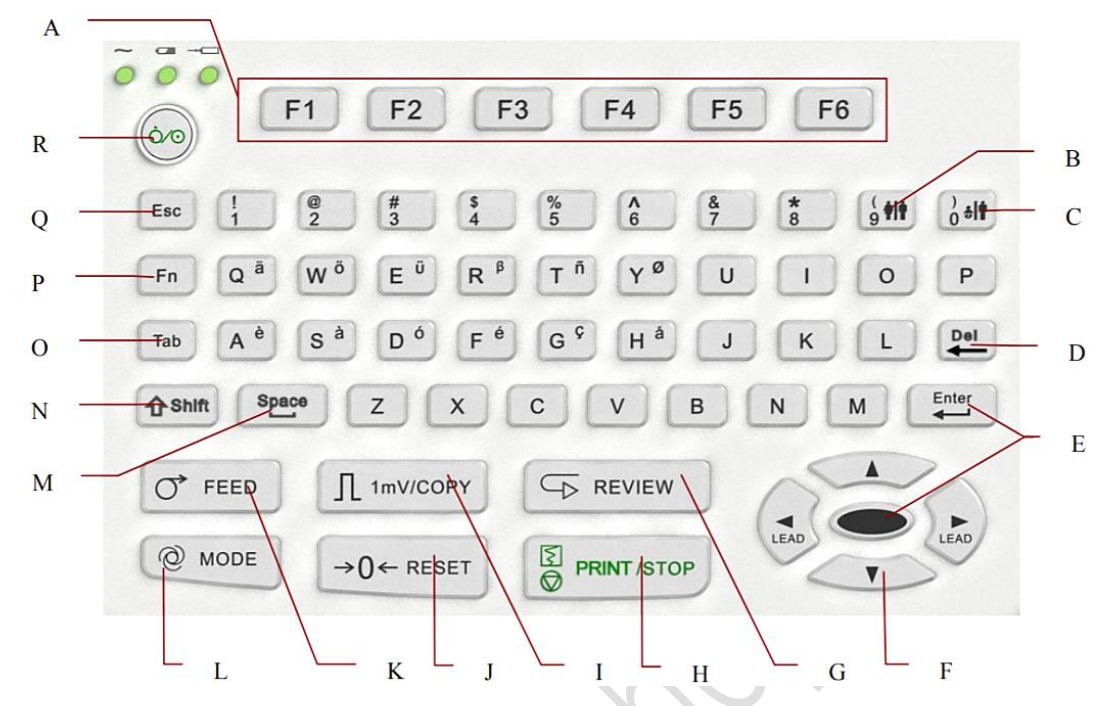

| No. | ชื่อปุ่ม      | คำอธิบาย                                                         |  |
|-----|---------------|------------------------------------------------------------------|--|
| А   | ฟังค์ชั่นคีย์ | กดเลือกฟังค์ชั่นที่หน้าจอ                                        |  |
| В   | เพศ           | กดเลือกเพศผู้ป่วยเมื่ออยู่ในหน้าต่าง Patient Information Setup   |  |
| С   | กลุ่มอายุ     | กดเลือกกลุ่มอายุผู้ป่วยเมื่อตั้งค่าอายุเป็นกลุ่มอายุในหน้าต่าง   |  |
|     | 4             | Patient Information Setup                                        |  |
| D   | Delete        | ลบตัวอักษร                                                       |  |
| E   | Enter         | ยืนยันการทำงาน                                                   |  |
| F   | ลูกศร         | เลื่อนลูกศร (ขึ้น, ลง, ซ้าย,ขวา)                                 |  |
|     |               | ● Manual Mode : กด ซ้าย/ขวา เพื่อเปลี่ยนกลุ่ม Lead               |  |
|     | 1             | ● กด Shift + ขึ้น/ลง เพื่อเปลี่ยนเป็นหน้า Order Manager และ File |  |
|     |               | Manager                                                          |  |
| G   | เรียกดูข้อมูล | เรียกดูข้อมูล 10s ECG                                            |  |
|     |               | หมายเหตุ : ระบบจะจัดเก็บข้อมูล 10s ที่หน้าจอก่อนเรียกดู          |  |
| Н   | พิมพ์/หยุด    | กดเพื่อเริ่ม/หยุดพิมพ์รายงาน                                     |  |

| I | 1mV/Copy   | <ul> <li>Manual Mode: เพิ่มเครื่องหมาย 1mV Calibration Mark ที่งาน<br/>พิมพ์</li> </ul> |
|---|------------|-----------------------------------------------------------------------------------------|
|   |            | พมพ<br>● Auto หรือ Phythm Modo : สั่งพิมาพ์รายงาม ECC ที่พิมาพ์ครั้งที่                 |
|   |            | <ul> <li>Auto กรียาการแกก พอนอ่า สงหลุ่พรายงาน ECG ที่ผลพัทรงที่<br/>แล้ว</li> </ul>    |
| J | Reset      |                                                                                         |
|   |            | *<br>หมายเหตุ : การเกิดความผิดปกติทางไฟฟ้า คือ Polarization                             |
|   |            | Voltage อาจส่งผลกระทบให้ค่าพื้นฐานเปลี่ยนไป ดังนั้นการกดรี                              |
|   |            | เซ็ทนี้จะช่วยปรับให้กลับมาค่าพื้นฐานเดิมได้                                             |
| К | ป้อนกระดาษ | ขณะที่ค้างภาพบนหน้าจอ และเปิด File Manager                                              |
|   |            | ● หากตั้งค่า Paper Marker เป็น Yes: กดปุ่ม Feed เพื่อเลื่อน                             |
|   |            | กระดาษไปยัง Black Mark ถัดไป                                                            |
|   |            | ● หากตั้งค่า Paper Marker เป็น No: กดปุ่ม Feed เพื่อเลื่อน                              |
|   |            | กระดาษเดินหน้า 2.5cm และกดซ้ำเพื่อหยุดการเลื่อนกระดาษ                                   |
|   |            | •                                                                                       |
| L | โหมด       | เลือกโหมดการทำงาน Auto, Manual, Rhythm, R-R Analysis และ                                |
|   |            | ปิดโหมด                                                                                 |
|   |            | หมายเหตุ : เปลี่ยนโหมดการทำงานได้เมื่อหน้าจอแสดงอยู่ที่ Work                            |
|   |            | Mode Setup                                                                              |
| М | Space      | กดเพื่อเว้นวรรคระหว่างอักษร                                                             |
|   | เว้นวรรค   |                                                                                         |
| Ν | Shift      | ● กดปุ่ม Shift และตัวเลข เพื่อเปลี่ยนเป็นตัวอักษรพิเศษ (ด้านบน                          |
|   |            | ซ้ายของปุ่ม)                                                                            |
|   |            | ● หาก Caps Lock ถูกปิด : กด Shift + ตัวอักษร เพื่อพิมพ์อักษร                            |
|   |            | ตัวพิมพ์ใหญ่                                                                            |
|   |            | ● • หาก Caps Lock ถูกเปิด : กด Shift + ตัวอักษร เพื่อพิมพ์                              |
|   |            | อักษรตัวพิมพ์เล็ก                                                                       |

| 0 | Tab          | กดเพื่อเลื่อนลูกศรไปหน้า หากกด Shift + Tab จะเลื่อนลูกศรถอย |
|---|--------------|-------------------------------------------------------------|
|   |              | หลัง                                                        |
| Р | Fn           | กด Fn และตัวอักษร เพื่อพิมพ์อักษรพิเศษ                      |
| Q | Esc          | ยกเลิกการทำงาน และกลับหน้าจอก่อน                            |
| R | Power On/Off | เปิด/ปิดการใช้งานเครื่อง                                    |

# แผงหน้าปัทม์ด้านขวา

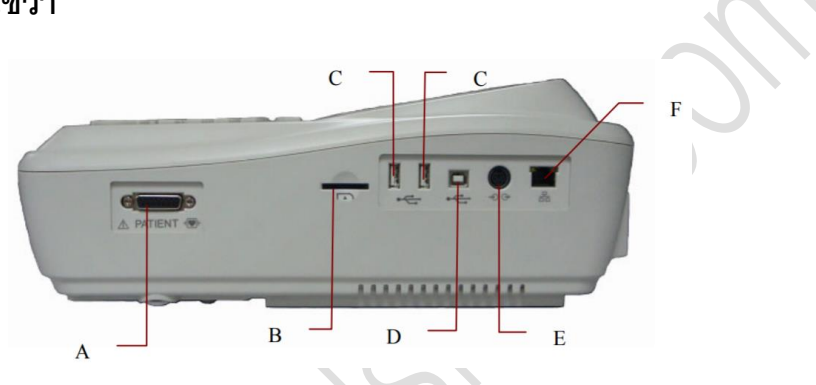

| No. | ชื่อตำแหน่ง                    | คำอธิบาย                                    |
|-----|--------------------------------|---------------------------------------------|
| А   | Patient Cable Socket           | ช่องต่อสายสัญญาณวัดผู้ป่วย                  |
| В   | SD Card Socket                 | ช่องใส่ SD Card                             |
| С   | USB Socket 1/2                 | ช่องต่อ USB แบบมาตรฐาน Host Socket ½        |
|     | $\sim$                         | สำหรับเชื่อมต่อกับ USB Disk, Card Reader    |
|     |                                | หรือเครื่องพิมพ์ USB ที่แนะนำโดยผู้ผลิต     |
| D   | USB Socket 3                   | ช่องต่อ USB แบบมาตรฐาน Device Socket 3      |
|     |                                | สำหรับเชื่อมต่อกับคอมพิวเตอร์               |
| E   | External Input / Output Socket | ช่องต่อ External Analog Input/Output สำหรับ |
|     |                                | เชื่อมต่อกับเครื่องรับส่งสัญญาณภายนอก       |
| F   | Net port                       | ช่องต่อ Net Port สำหรับเชื่อมต่อกับ         |
|     |                                | คอมพิวเตอร์                                 |

#### การใส่กระดาษพิมพ์

1) เปิดฝาปิดชุดพิมพ์ โดยการดันปุ่มลง

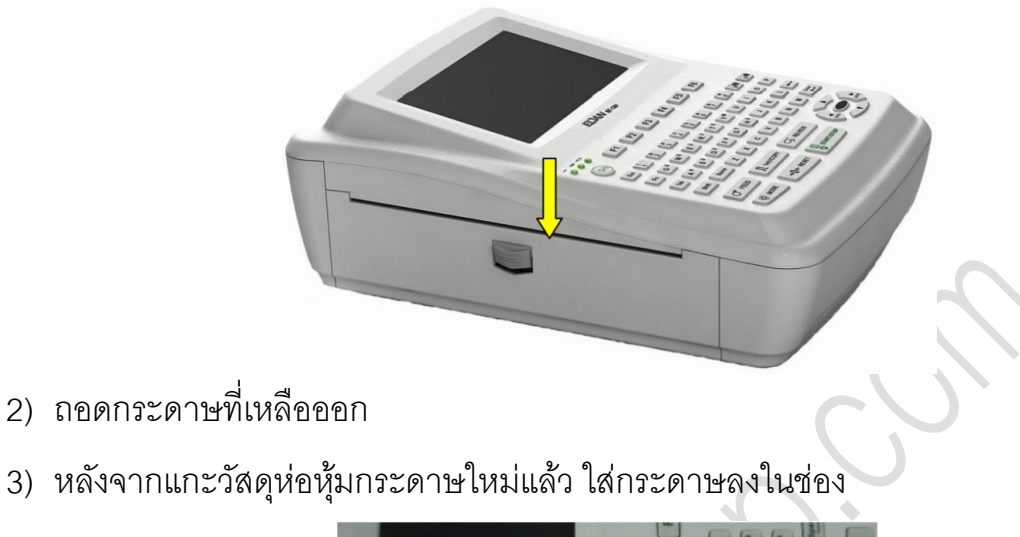

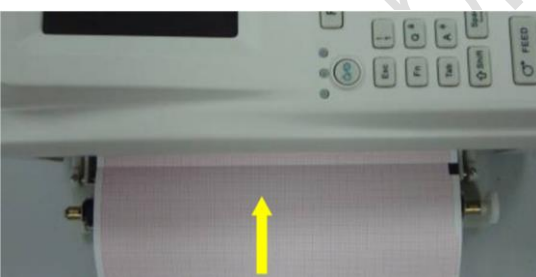

หากใช้กระดาษพิมพ์ที่มีเครื่องหมาย Black Marker ต้องวางให้เครื่องหมายนี้อยู่ ด้านล่าง

4) ดึงขอบกระดาษออก โดยให้ด้านหน้ากราฟ หันเข้าหาหัวพิมพ์ร้อน แล้วปิดฝาให้แน่น

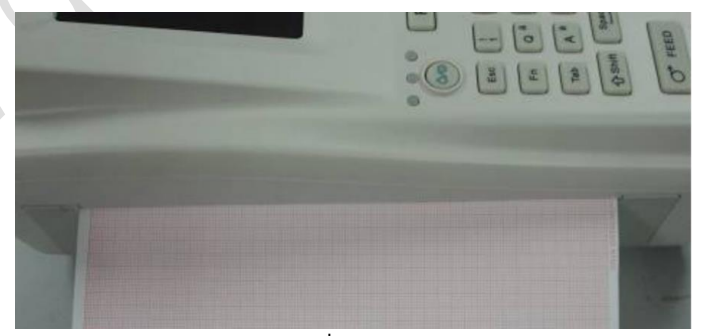

- 5) ตั้งค่า Paper Marker และ Paper Style ที่ Record Info Setup
- 6) สั่งพิมพ์

# การแก้ไขปัญหาคุณภาพสัญญาณคลื่น

A. มีคลื่นรบกวนจากไฟฟ้ากระแสสลับ (AC Interference)

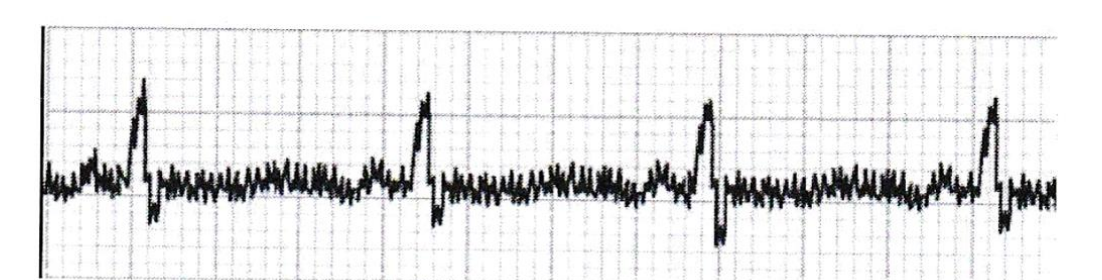

| สาเหตุที่เป็นไปได้                    | การแก้ไข                                            |
|---------------------------------------|-----------------------------------------------------|
| มีสัญญาณไฟฟ้ารบกวนจากอุปกรณ์อื่น      | <ul> <li>ค้นหาอุปกรณ์ที่อาจส่งคลื่นรบกวน</li> </ul> |
| เช่น เตาอบไมโครเวฟ โทรศัพท์มือถือ     | แล้วปิดใช้งานพร้อมปลดสายไฟออก                       |
| วิทยุสื่อสาร เป็นต้น                  | <ul> <li>เปิดการใช้พลังงานเครื่องนี้ด้วย</li> </ul> |
|                                       | แบตเตอรี่                                           |
| มีการใช้งานอุปกรณ์ไฟฟ้าที่ต่อสายดิน   | จัดวางสายสัญญาณ Lead ให้ห่างจาก                     |
| ไม่ดี ใกล้กับเครื่องนี้               | อุปกรณ์ไฟฟ้าดังกล่าว                                |
| ทา Gel ที่ผิวสัมผัสกับ Electrode น้อย | ● ทาเจลให้เพียงพอ                                   |
| ไป                                    |                                                     |

การตั้งค่าเครื่องเพื่อช่วยลดปัญหาคลื่นรบกวนจากไฟฟ้ากระแสสลับ (AC Interference)โดยเปิดการใช้งาน AC Filter ที่ Filer Setup

# B. คลื่นเส้นกราฟตกเอียงลง Wandering Baseline

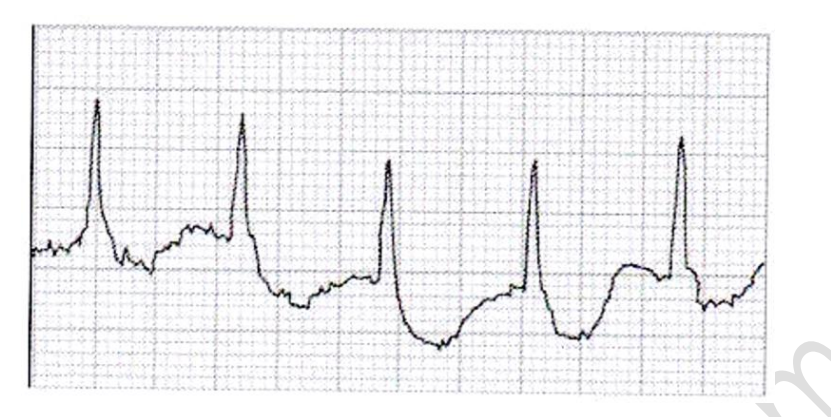

| สาเหตุที่เป็นไปได้                | การแก้ไข                                  |
|-----------------------------------|-------------------------------------------|
| สภาพร่างกายหรือจิตใจของผู้ป่วยยัง | ต้องมั้นใจว่าผู้ป่วยอยู่ในสภาวะผ่อน       |
| ไม่พร้อมรับการตรวจ                | คลายก่อนรับการตรวจ                        |
| มีการเคลื่อนไหวหรือสั้นไหวของ     | หากผู้ป่วยมีอาการสั่น ให้ย้าย Limb        |
| ร่างกายขณะตรวจ                    | Electrodes (หัวตรวจที่แขน/ขา) สูง         |
|                                   | ขึ้นมาเพื่อวัดจุดที่สัมผัสกับเนื้อมากขึ้น |
| ยึด Electrode ไม่แน่น             | ตรวจเช็คและติดสายสัญญาณ Lead              |
|                                   | กับ Electrode ให้แน่น                     |
| ผู้ป่วยมีอาการหายใจผิดปกติ        | ผ่อนคลายผู้ป่วย                           |

การตั้งค่าเครื่องเพื่อช่วยลดปัญหาคลื่นเส้นกราฟตกเอียงลง Wandering Baseline โดย

- ตั้งค่าการกรอง DFT Filter เป็น 0.67Hz
- กด Reset ให้ Baseline กลับปกติ

# C. คลื่นเส้นกราฟสั่น Somatic Tremors

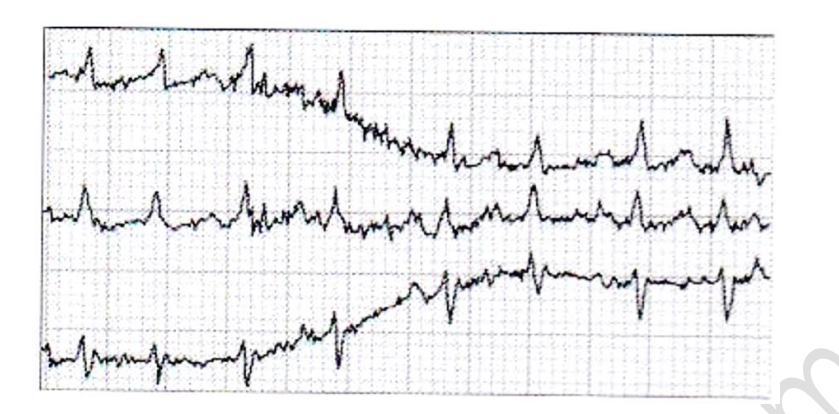

| สาเหตุที่เป็นไปได้           | การแก้ไข                             |
|------------------------------|--------------------------------------|
| ผู้ป่วยมีอาการหนาวสั้น       | ห่มผู้ป่วยให้อุ่นก่อน และตรวจใหม่    |
| ผู้ป่วยมีอาการกล้ามเนื้อสั่น | ลดการเคลื่อนไหวของผู้ป่วยก่อนตรวจวัด |
| ผู้ป่วยมีอาการตื่นประหม่า    | ผ่อนคลายผู้ป่วย                      |

การตั้งค่าเครื่องเพื่อช่วยลดปัญหาคลื่นเส้นกราฟสั่น Somatic Tremors โดยลดค่าการ

กรอง EMG Filter ที่หน้าจอ